## Tipps bei maerz4u

## Eingaben beschränken – Dropdown-Feld in Excel

Du möchtest in Excel die Eingaben in einer Zelle beschränken? Das geht ganz einfach!

Setze den Cursor in die Zelle, für die du die Eingaben beschränken möchtest. Gehe über **Daten – Gültigkeit** 

| 🔀 Mici             | rosoft Excel - Mappe2                                                     |   |                    |         |  |  |  |  |
|--------------------|---------------------------------------------------------------------------|---|--------------------|---------|--|--|--|--|
| Da 🕑               | 💌 Datei Bearbeiten Ansicht Einfügen Format Extras Daten Eenster ? Acrobat |   |                    |         |  |  |  |  |
| 0 🖬                | 🗋 🖙 🖬 🚑 🎒 🕵 💖 👗 🖻 🛍 🚿 🔊 🚼 zərtieren 🛛 🕺 🕌                                 |   |                    |         |  |  |  |  |
| Arial - 10 - F K U |                                                                           |   | Filter             | 🍾 % 🕫 💷 |  |  |  |  |
| D5 💌 =             |                                                                           |   | <u>G</u> ultigkeit |         |  |  |  |  |
|                    | Α                                                                         | В | Text in Spalten    | С       |  |  |  |  |
|                    |                                                                           |   | *                  |         |  |  |  |  |
| 1                  |                                                                           |   |                    |         |  |  |  |  |
| _                  |                                                                           |   |                    |         |  |  |  |  |

Im folgenden Fenster gehe auf Einstellungen und wähle unter Zulassen "Liste" aus.

|   | Gültigkeitsprüfung                                                          | <u>? ×</u> |
|---|-----------------------------------------------------------------------------|------------|
| ( | Einstellungen Eingabemeldung Fehlermeldung                                  |            |
|   | Gültigkeitskriterien                                                        | _          |
|   | Zulassen:                                                                   | n          |
|   | D <u>aten:</u> ✓ Zellend <u>r</u> opdown                                    |            |
|   | zwischen                                                                    |            |
|   | Quelle:                                                                     |            |
|   |                                                                             |            |
|   |                                                                             |            |
|   |                                                                             |            |
|   | Diese Änderungen auf alle Zellen mit den gleichen Einstellungen<br>anwenden |            |
|   | Alle jöschen OK Abbred                                                      | hen        |

Ins Feld **Quelle** musst du die Werte eingeben, die zur Verfügung stehen sollen. Die einzelnen Einträge trennst du durch ein Semikolon (die Textwerte müssen nicht in Anführungszeichen eingeschlossen sein).

Nehmen wir z.B. Müller, Maier, Muster. Wenn du alle Werte eingetragen hast, klicke auf ok.

## Tipps bei maerz4u

Die Zelle erhält automatisch einen Auswahlpfeil.

| 🔛 Mic | rosoft Excel - Mappe2                                                     |                             |           |                     |   |  |  |
|-------|---------------------------------------------------------------------------|-----------------------------|-----------|---------------------|---|--|--|
| ] 🖳 D | 🚇 Datei Bearbeiten Ansicht Einfügen Format Extras Daten Eenster ? Acrobat |                             |           |                     |   |  |  |
| 0     | D 2 → □ → □ → □ → □ → 0 → 0 → 0 → 0 → 0 → 0                               |                             |           |                     |   |  |  |
| Arial | • 10 • F                                                                  | <i>K</i> <u>U</u> ≡ ≡ ≡ ⊡ ⊆ | ፪€%∞0%%∰≣ | 🗐 🗉 • 🕭 • 🗛 • 🗸 🗍 🔣 | 7 |  |  |
|       | D5 💌 =                                                                    |                             |           |                     |   |  |  |
|       | A                                                                         | В                           | С         | D                   | E |  |  |
| 1     |                                                                           |                             |           |                     |   |  |  |
| 2     |                                                                           |                             |           |                     |   |  |  |
| 3     |                                                                           |                             |           |                     |   |  |  |
| 4     |                                                                           |                             |           |                     |   |  |  |
| 5     |                                                                           |                             |           |                     | • |  |  |
| 6     |                                                                           |                             |           |                     |   |  |  |
| 7     |                                                                           |                             |           |                     |   |  |  |

Wenn du auf diesen Pfeil klickst, siehst du alle von dir hinterlegten Einträge und kannst einen davon auswählen.

|   | 🔀 Micr | osoft Excel - Mappe2                                   |                                                                                                    |                               |                     |   |
|---|--------|--------------------------------------------------------|----------------------------------------------------------------------------------------------------|-------------------------------|---------------------|---|
| 1 | 📳 Da   | tei <u>B</u> earbeiten <u>A</u> nsicht <u>E</u> infüge | en Forma <u>t</u> E <u>x</u> tras Date <u>n F</u> ens                                                                                                    | ter <u>?</u> Acro <u>b</u> at |                     |   |
| 1 | 🗅 🗅    | ۵ 🌾 🎝 🖨 🔒                                              | 🗈 🛍 💅 🗠 • 🖂 • 🍓                                                                                                    | Σ 🕫 👌 👬 🛍 🚜 15                | 0% • 🛛 •            |   |
|   | Arial  | ▼ 10 ▼ <b>F</b>                                        | <i>₭</i> <u></u> <u></u> <u></u> <u></u> <u></u> <u></u> <u></u> <u></u> <u></u> <u></u> <u></u> <u></u> <u></u> <u></u> <u></u> <u></u> <u></u> <u></u> <u></u> | ፻€%∞00 ‰% ∰ ∰                 | 🖹 🔛 • 🕭 • 🚣 • 🗸 🛛 🖾 | 7 |
| ļ | [      | D5 <u> </u>                                            |                                                                                                    |                               |                     |   |
|   |        | А                                                      | В                                                                                                    | С                             | D                   | E |
|   | 1      |                                                        |                                                                                                    |                               |                     |   |
|   | 2      |                                                        |                                                                                                    |                               |                     |   |
|   | 3      |                                                        |                                                                                                    |                               |                     |   |
|   | 4      |                                                        |                                                                                                    |                               |                     |   |
|   | 5      |                                                        |                                                                                                    |                               |                     | - |
|   | 6      |                                                        |                                                                                                    |                               | Müller<br>Maier     |   |
|   | 7      |                                                        |                                                                                                    |                               | Muster              |   |
| ĺ | ~      |                                                        |                                                                                                    |                               |                     |   |

## Tipps bei maerz4u

Der Dropdown-Pfeil ist übrigens nur zu sehen, wenn die Zelle ausgewählt ist. Bei der Eingabe von anderen Werten gibt Excel einen Hinweis auf die ungültige Eingabe.

|    | <b>•</b> = | Test            |                   |                           |                              |                       |   |
|----|------------|-----------------|-------------------|---------------------------|------------------------------|-----------------------|---|
|    | А          | В               | С                 | D                         | E                            | F                     | G |
| 1  |            |                 |                   |                           |                              |                       |   |
| 2  |            |                 |                   |                           |                              |                       |   |
| 3  |            |                 |                   |                           |                              |                       |   |
| 4  |            |                 |                   |                           |                              |                       |   |
| 5  |            |                 |                   | Test                      |                              |                       |   |
| 6  |            |                 |                   |                           |                              |                       |   |
| 7  |            |                 |                   |                           |                              |                       |   |
| 8  |            | Microsoft Excel |                   |                           |                              |                       | × |
| 9  |            |                 | 💫 Der eingegebene | Wert ist ungültig.        |                              |                       |   |
| 10 |            |                 | Ein anderer Benu  | itzer hat die Werte begre | enzt, die in diese Zelle ein | gegeben werden können |   |
| 11 |            |                 |                   | Wiederholen               | Abbrechen                    |                       |   |
| 12 |            |                 |                   |                           |                              |                       |   |